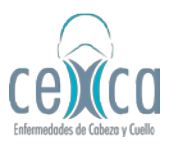

1. Ingresar a la página del banco Itaú Colombia: https://www.itau.co/

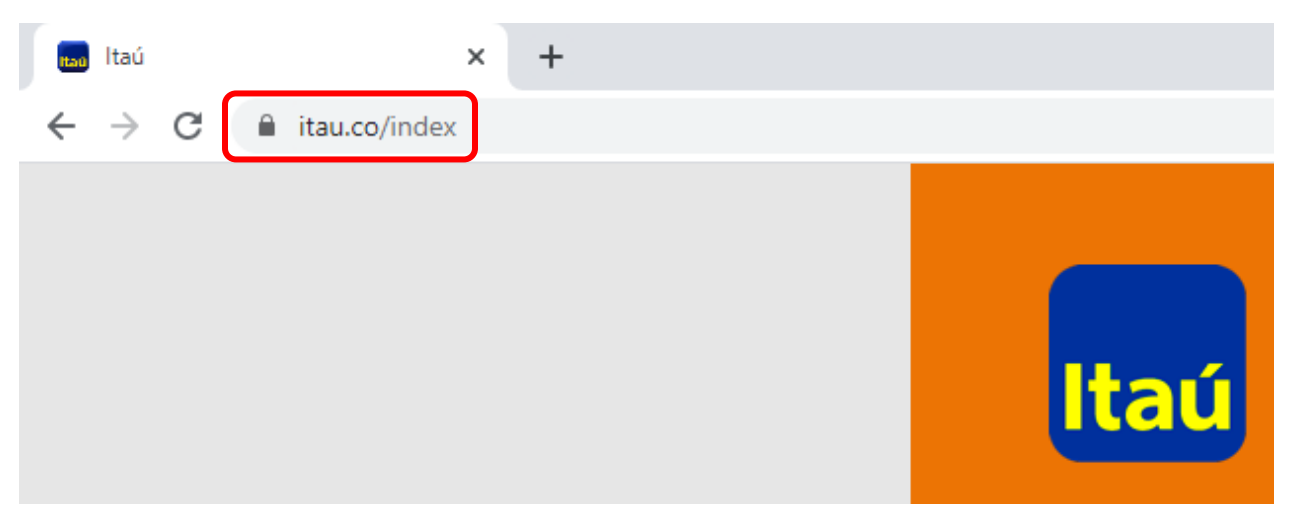

2. Hacer click en la opción de "Itaú Pagos"

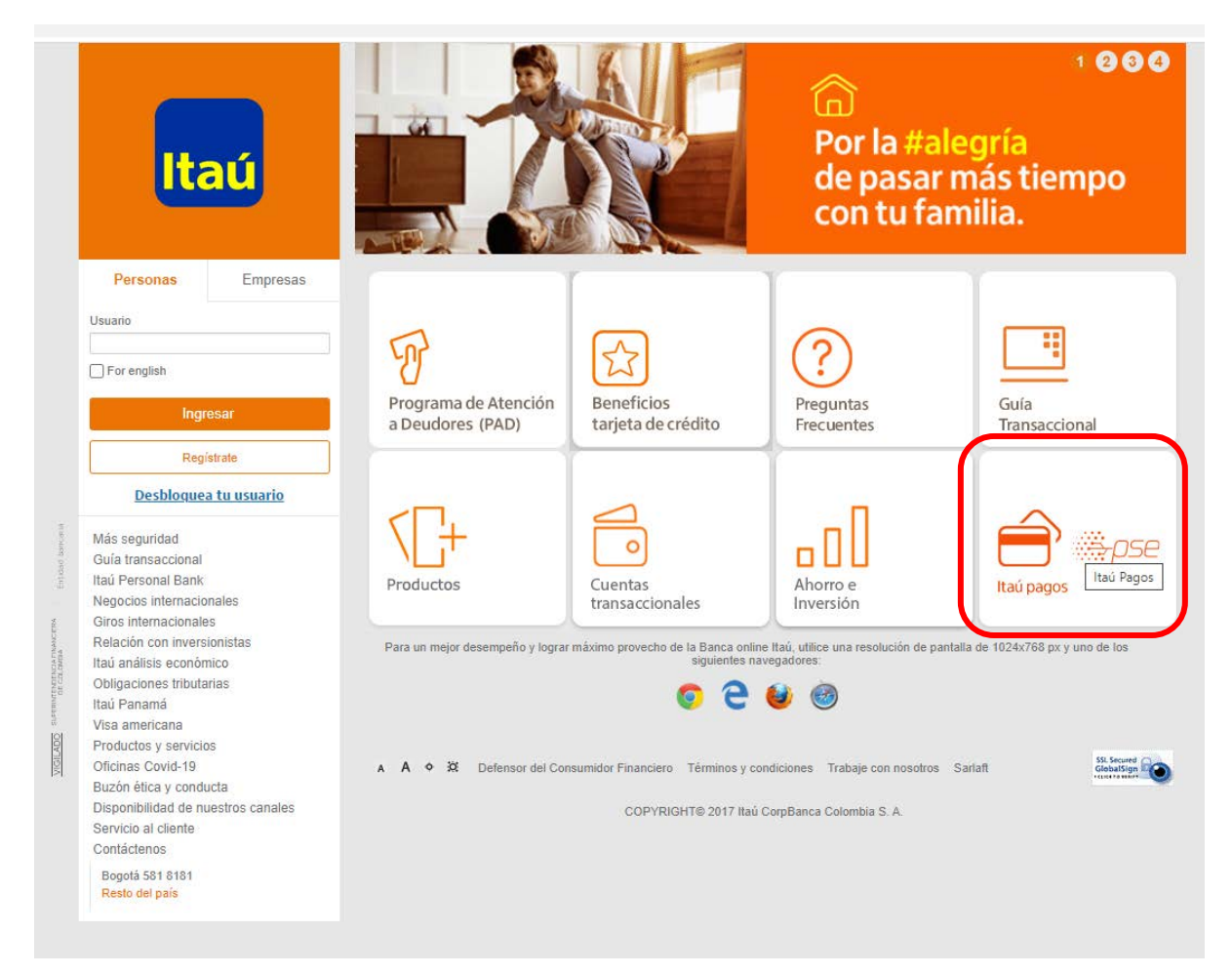

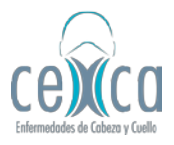

3. En "Buscar Comercio", ingrese "ADMINISTRACION DE NEGOCIOS" (sin tildes, ni comillas y en mayúscula) y seleccionar la primera opción.

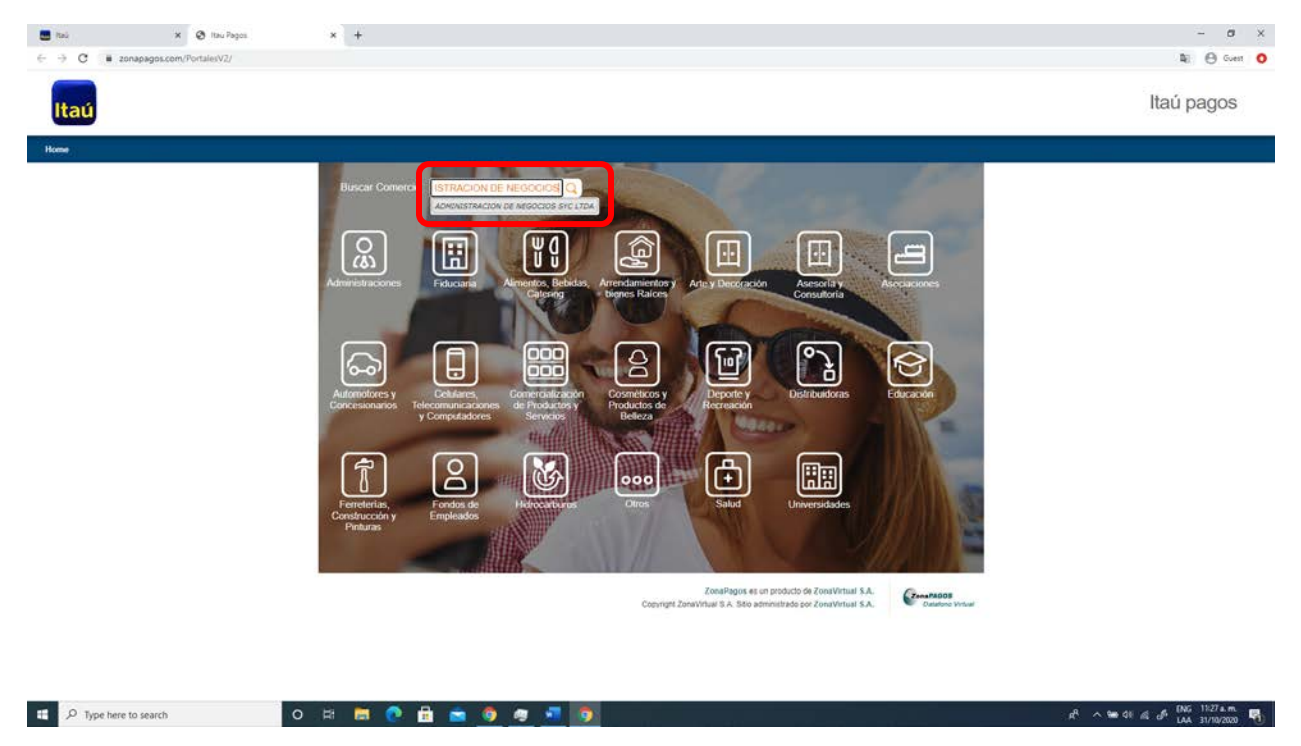

4. A continuación, de click en la opción "Ingresar"

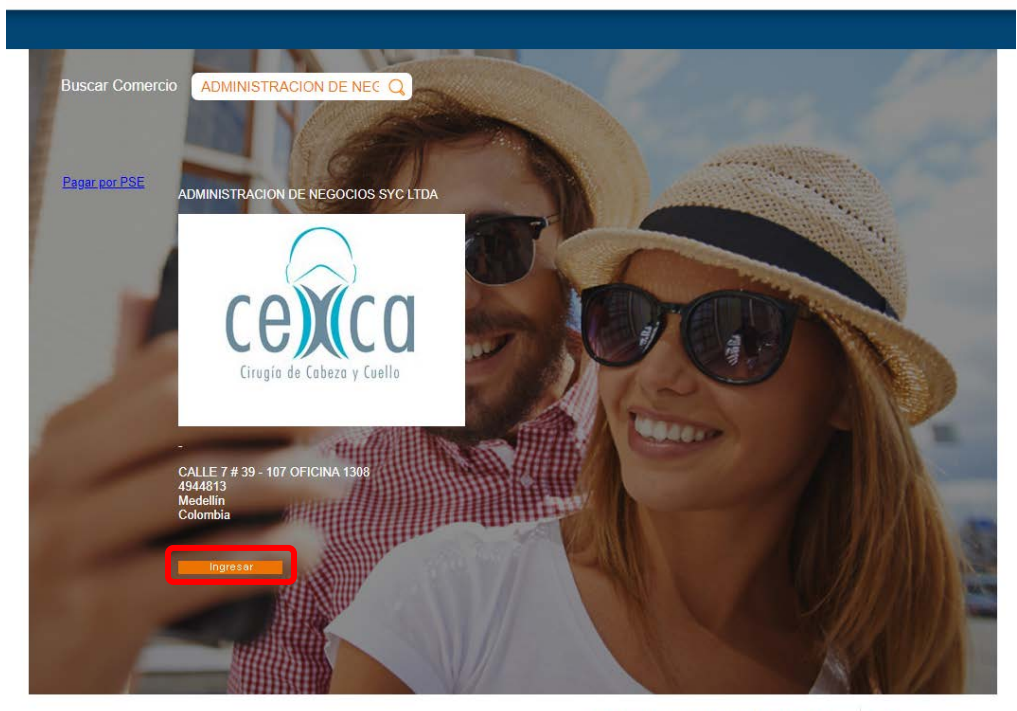

ZonaPagos es un producto de ZonaVirtual S.A. Copyright ZonaVirtual S.A. Sitio administrado por ZonaVirtual S.A.

ZonaPAGOS Datafono Virtual

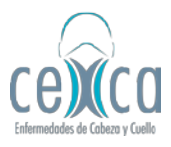

5. Diligencie los datos solicitados y proceda a realizar el pago.

|                           | * +                                                                             | - 4        |
|---------------------------|---------------------------------------------------------------------------------|------------|
| C = zonapagos.com/basica/ |                                                                                 | # 0 a      |
| aú                        |                                                                                 | Itaú pagos |
|                           | Bienvenido a su taquilla de pagos                                               |            |
|                           | volver al Inicio / tecomendaciones de uso                                       |            |
|                           |                                                                                 |            |
|                           | $\frown$                                                                        |            |
|                           | $\langle \rangle$                                                               |            |
|                           | 00)((00)                                                                        |            |
|                           | UCALU                                                                           |            |
|                           | Cirupia de Cabezo y Cuello                                                      |            |
|                           |                                                                                 |            |
|                           |                                                                                 |            |
|                           |                                                                                 |            |
|                           |                                                                                 |            |
|                           |                                                                                 |            |
|                           |                                                                                 |            |
|                           | Selectorie                                                                      |            |
|                           | Ventificación clente                                                            |            |
|                           | Identificación cliente                                                          | · 0        |
|                           | Identificasión cliente Concepto Total a pagar                                   | · 0        |
|                           | Vortere                                                                         | · 0        |
|                           | Vontification cliente                                                           | . 0        |
|                           | Identification cliente                                                          | . 0        |
|                           | Identification cliente                                                          | - 0        |
|                           | Identification cliente Concepto Trasi a pagar Nontre Enati Testono              | - 0        |
|                           | Vonthcasthr cliente<br>Concepto<br>Total a papar<br>Nontice<br>Enuit<br>Tatétoo |            |
|                           | NonthCashn claime<br>Concepto<br>Trati a poper<br>Nonthre<br>Email<br>Teléboo   | •          |